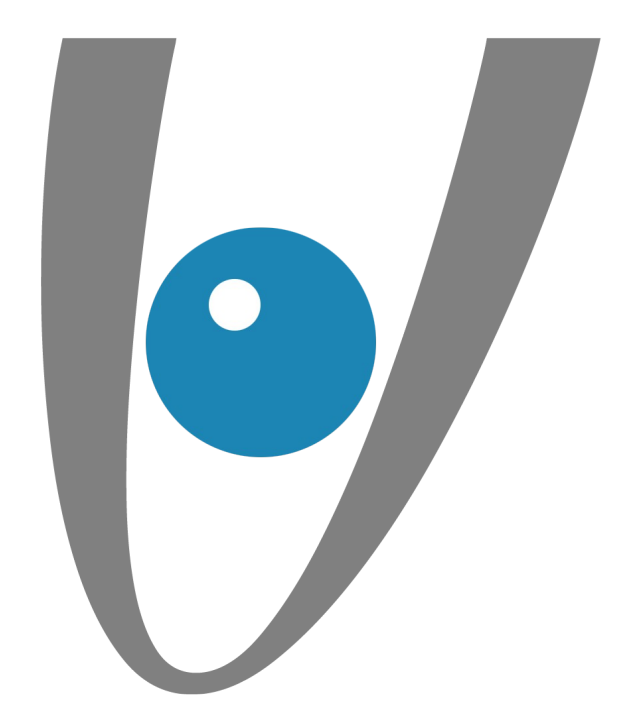

# Configuration automatique d'un compte Exchange sous Outlook (windows)

lundi 15 mai 2017

•/•

**Vezim** 

Rennes, lundi 15 mai 2017

Mise en place

Etape 1: Panneau de configuration

Etape 2 : Ajout du nouveau compte e-mail

> Etape 3 : Compte de messagerie

Etape 4 : Configuration de compte automatique

> Etape 5 : Validation autodiscover

Etape 6 : Finalisation installation

Page 2/8

**!/**-

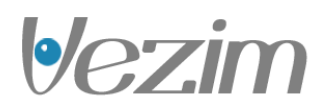

#### Etape 1 : Panneau de configuration

Pour commencer, rendez-vous dans le panneau de configration de votre ordinateur.

Cliquez sur l'onglet "Courrier" ou "Courrier (32-bit)" qui se trouve généralement à cet endroit ou dans "Comptes et Protections des utilisateurs". Il vous est aussi possible d'y accéder depuis Outlook directement.

Cliquez ensuite sur "Comptes et messagerie".

Dans le panneau de configuration, pensez à sélectionner "afficher les petites icônes" afin de faire apparaître les icônes "Courrier" ou "Courrier (32-bit)".

Attention, pour Outlook 2007 la configuration automatique sera fonctionnelle uniquement si vous disposez au minimum de la version SP1 d'Outlook 2007.

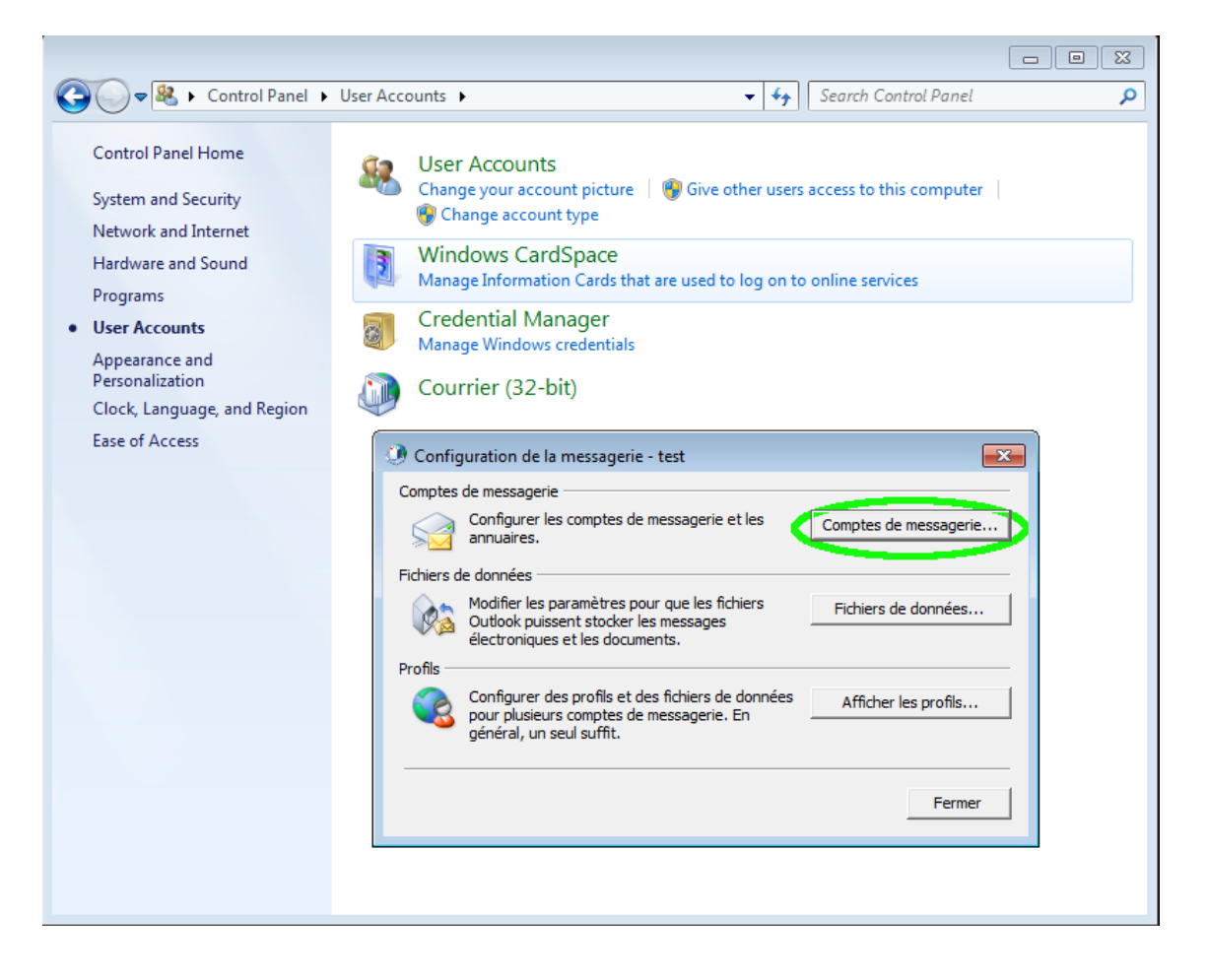

Page 3/8

**|•/-**

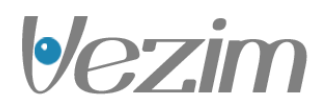

# Etape 2 : Ajout du nouveau compte e-mail

Il faudra ensuite séléctionner le bouton "Nouveau" afin d'ajouter notre compte e-mail Exchange.

| Paramètres du compte                                                                         |                                                                                                    |                                       |
|----------------------------------------------------------------------------------------------|----------------------------------------------------------------------------------------------------|---------------------------------------|
| Comptes de messagerie<br>Vous pouvez ajouter ou supprimer un comp                            | te. Vous pouvez sélectionner un compte et en modifier les paramèt                                                                                                    | res.                                  |
| Messagerie Fichiers de données Flux RSS Li                                                   | stes SharePoint   Calendriers Internet   Calendriers publiés   Carn                                                                                                    | ets ( 1 )                             |
| Nom<br>teddy@config-support.com                                                              | Compare défaut X Supprimer      Function View Supprimer      Function View Supprimer      Function View Supprimer      Microsoft Exchange (envoyer à partir de ce compte partir de ce compte partir de ce ce compte partir de ce compte partir de ce ce ce ce ce ce ce ce ce ce ce ce ce | sers access to this computer          |
|                                                                                              |                                                                                                    | n to online services                  |
|                                                                                              |                                                                                                    |                                       |
| Le compte sélectionné remet les nouveaux mess<br>Changer de dossier <b>teddy@config-supp</b> | ages à l'emplacement suivant :<br>prt.com\Boîte de réception                                                                                                    |                                       |
| dans le fichier de donné                                                                     | es C: \Users\\teddy@config-support.com - test.ost                                                                                                    | Comptes de messagerie                 |
|                                                                                              |                                                                                                    | Fermer                                |
|                                                                                              | Profils<br>Configurer des profils et des fid<br>pour plusieurs comptes de mess<br>général, un seul suffit.                                                                                                    | ilers de données Afficher les profils |
|                                                                                              |                                                                                                    | Fermer                                |
|                                                                                              |                                                                                                    |                                       |

Page 4/8

**|-**

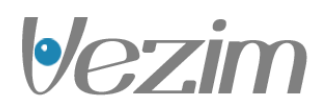

# Etape 3 : Compte de messagerie

Sélectionnez "Compte de messagerie" puis cliquez sur "Suivant".

| Paramètres du compte                                                                                                    |                                            |
|----------------------------------------------------------------------------------------------------|--------------------------------------------|
| Comptes de messagerie<br>Vous pouvez ajouter ou supprimer un compte. Vous pouvez sélectionner un compte et en modifier les paramètres.                                                                                                    |                                            |
| Messagerie Fichiers de données Flux RSS Listes SharePoint Calendriers Internet Calendriers publiés Carnets c 4                                                                                                    | Search Control Panel                       |
| Ajouter un nouveau compte                                                                                                    |                                            |
| Choisir un service                                                                                                    |                                            |
| Compte de messagerie Etablit la connexion à un compte de messagerie fourni par votre fournisseur de services Internet ou votre organisation. <b>Messagerie texte (SMS)</b> Be connecter à un service de messagerie mobile. <b>Autre</b> Établit la connexion à un type de serveur d'dessous. Fax Mail Transport Verécédent Suivant > | sagerie<br>nées<br>ofils<br>Annuler Fermer |
|                                                                                                    |                                            |

-•/--

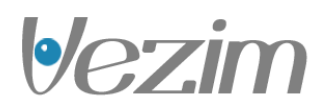

## Etape 4 : Configuration de compte automatique

Nom : le nom d'affichage dans Outlook

Adresse de messagerie : votre adresse e-mail complète

Mot de passe : le mot de passe choisi lors de la création de votre compte Exchange via votre espace client.

| 🕐 Р | Paramètres du compte                                                                                                    |                      |  |  |  |  |
|-----|----------------------------------------------------------------------------------------------------|----------------------|--|--|--|--|
| C   | Comptes de messagerie<br>Vous pouvez ajouter ou supprimer un compte. Vous pouvez sélectionner un compte et en modifier les paramètres.                             |                      |  |  |  |  |
|     |                                                                                                    |                      |  |  |  |  |
| Mes | ssagerie Fichiers de données   Flux RSS   Listes SharePoint   Calendriers Internet   Calendriers publiés   Carnets 🕩   Sec                                         | arch Control Panel 🔎 |  |  |  |  |
| 6   |                                                                                                    |                      |  |  |  |  |
|     | ④ Ajouter un nouveau compte                                                                                                    | mputer               |  |  |  |  |
| ¢   | Configuration de compte automatique<br>Cliquez sur Suivant pour vous connecter au serveur de messagerie et configurer automatiquement les paramètres du<br>compte. | ×                    |  |  |  |  |
|     | Compte de messagerie                                                                                                    |                      |  |  |  |  |
| Le  | Nom : ted<br>Exemple : Élisabeth Andersen                                                                                                    |                      |  |  |  |  |
|     | Adresse de messagerie : test@ui.fr<br>Exemple : elizabeth@contoso.com                                                                                              | E                    |  |  |  |  |
|     | Mot de passe : ***********                                                                                                    | sagerie              |  |  |  |  |
|     | Confirmer le mot de passe : *************                                                                                                    |                      |  |  |  |  |
|     | Tapez le mot de passe que vous a remis votre fournisseur d'accès Internet.                                                                                         | nées                 |  |  |  |  |
|     |                                                                                                    |                      |  |  |  |  |
|     | © Messagerie texte (SMS)                                                                                                    |                      |  |  |  |  |
|     | Configurer manuellement les paramètres du serveur ou les types de serveurs supplémentaires                                                                         |                      |  |  |  |  |
|     | < Précédent Suivant > A                                                                                                    | Fermer               |  |  |  |  |
|     |                                                                                                    |                      |  |  |  |  |

Page 6/8

**|•/-**

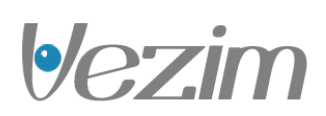

## Etape 5 : Validation autodiscover

Vous devez autoriser l'autodiscover à configurer les paramètres serveurs de votre compte Exchange.

Cliquez sur "Autoriser".

| O P | aramètres du compte<br>comptes de messagerie<br>Vous pouvez ajouter ou supp                     | rimer un compte. Vous pouvez sélectionner un compte et en modifier les paramètres.                                        | Search Control Panel |
|-----|-------------------------------------------------------------------------------------------------|----------------------------------------------------------------------------------------------------|----------------------|
|     | Ajouter un nouveau con     Recherche en ligne de                                                | Flux RSS Listes SharePoint   Calendriers Internet   Calendriers publies   Carnets c 4 / 4 / 4 / 4 / 4 / 4 / 4 / 4 / 4 / 4 | nputer               |
| Le  | Configuration des parama<br>Configuration des parama<br>Établir la co<br>Recherch<br>Se connect | Microsoft Outlook es :                                                                                                    | sagerie              |
|     |                                                                                                 | < Précédent Suivant >                                                                                                    | Annuler              |

Page 7/8

**!** 

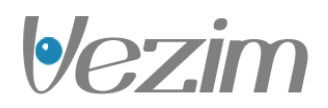

#### Etape 6 : Finalisation installation

Votre compte doit à présent être configuré avec succès.

Lancez votre logiciel Outlook. Votre identifiant (Compte e-mail Exchange) ainsi que votre mot de passe vous sont demandés.

Une première synchronisation sera initiée avec les informations présentes sur le serveur Exchange une fois votre logiciel Outlook démarré.

| 🕘 Pa | ramètres du compte                                                                                                    |                 |
|------|----------------------------------------------------------------------------------------------------|-----------------|
| Ca   | omptes de messagerie<br>Vous pouvez ajouter ou supprimer un compte. Vous pouvez sélectionner un compte et en modifier les paramètres.                                                                                      |                 |
| Mess | sagerie Fichiers de données Flux RSS Listes SharePoint Calendriers Internet Calendriers publiés Carnets 💶 🗲                                                                                                    | Control Panel 🔎 |
| 1    | Ajouter un nouveau compte                                                                                                    | ×               |
| ſ    | Félicitations !                                                                                                    | mputer          |
|      | Configuration en cours                                                                                                    | _               |
| Le   | Configuration des paramètres du serveur de messagerie en cours. Cette opération peut prendre plusieurs minutes :<br>Établir la connexion réseau<br>Rechercher les paramètres du serveur test@fr<br>Se connecter au serveur | E               |
|      | Votre compte de messagerie est correctement configuré.                                                                                                    | sagerie         |
|      | Configurer manuellement les paramètres du serveur                                                                                                    | · ofils         |
|      | < Précédent Terminer Annuler                                                                                                    | Fermer          |
|      |                                                                                                    |                 |

**|•/-**